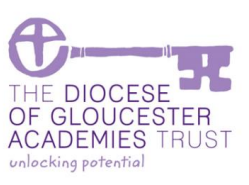

# Looking at Purchase Invoices

#### **Overview**

This section explains how to look at purchase invoices. A reminder of the purchasing process is provided to outline the stages involved and when the invoice is available to view.

### I. Balance Sheet Report

The purchasing process starts at the requirement or request for a purchase.

| Purchase Request | The purchase request goes to the cost centre approver for agreement to purchase the items.<br>Each purchase request has a unique number.                                                                            |
|------------------|----------------------------------------------------------------------------------------------------|
| Purchase Order   | Once approved, the purchase request turns into a purchase<br>order. This has its own unique number which may be<br>different to the purchase request number as not all purchase<br>requests become purchase orders. |
|                  | Purchase orders can be emailed or given as a hard copy to a supplier.                                                                                                    |
| Goods Receipts   | Goods are recorded as being received before an invoice can be paid.                                                                                                    |
| Purchase Invoice | Purchase invoices are matched to purchase orders on receipt<br>of the invoice. A copy of the invoice is attached to the<br>purchase order.                                                                          |
|                  | The invoice must match to the purchase order within the agreed tolerance, otherwise the budget holder will need to approve the variation.                                                                           |

If you know any of the reference numbers you are able to trace the transaction in the system.

Last Reviewed: 23 September 2023

## 2. Enquires – Invoice Submissions

#### 2.1. Menu

Search – Purchase Invoices – Invoice Submissions

This enquiry displays invoices that have been logged on the system.

#### 2.2. Invoice Submissions

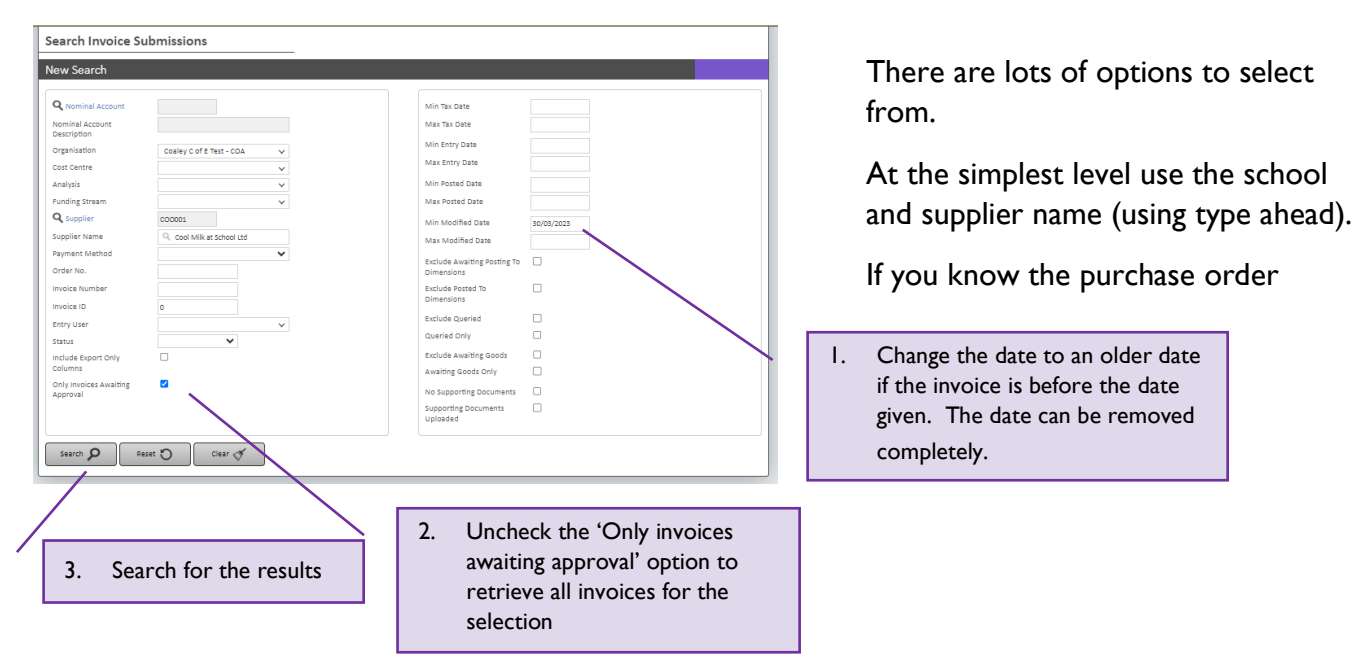

#### 2.3. Results

If you get no results try changing your criteria. Failing that look back at the purchase order to see if there is an invoice attached yet.

Search Invoice Submissions

| Invoice List                                                                                                    |        |             |                 |               |          |                   |            |            |         |              |             |            |      |      |
|----------------------------------------------------------------------------------------------------|--------|-------------|-----------------|---------------|----------|-------------------|------------|------------|---------|--------------|-------------|------------|------|------|
| New Search P       Key P         Click on the heading to sort in order         Double click a row to view the record |        |             |                 |               |          |                   |            |            |         |              |             |            |      |      |
| D                                                                                                    | isplay | 50 Reco     | ords   Export : | 区田人           |          |                   |            |            |         |              |             | Sear       | ch : |      |
|                                                                                                    |        | nvoice ID 🌣 | Supplier 0      | bice Number 0 | der No 🔻 | rder Originator 🗘 | Tax Date 🗘 | Due Date 🗘 | Gross ≎ | Entered By 🗘 | ntered On 🗘 | Status 🗘   | Ē    | Ä    |
|                                                                                                    | •      | 4818        | Gloucestershi   | Inoice1234    | 2814     | Sarah Edwards     | 12/06/20   | 12/06/20   | 300.00  | KBassData    | 28/06/202   | Awaiting   | ~    | More |
|                                                                                                    | •      | 4819 🗋      | Gloucestershi   | Inv9876       | 2813     | Sarah Edwards     | 12/06/20   | 12/06/20   | 60.00   | KBassData    | 28/06/202   | Transferre | ~    | More |
|                                                                                                    | •      | 3882 🗋      | Gloucestershi   | 1800690408    | 2108     | Sarah Edwards     | 31/03/20   | 31/03/20   | 147.60  | KBassData    | 05/05/202   | Approved   | ~    | More |

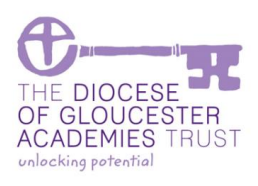

Last Reviewed: 23 September 2023

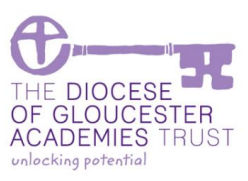

The status of the invoice is important as it tells the user where the invoice is and at what stage in the process.

Awaiting goods = you need to receive the goods/services if you have had them and are happy with them

Transferred = the invoice is logged as a registered invoice but has not gone through for payment as there is a variation on price to the original request that is outside of tolerance. The invoice has therefore gone for approval back to the budget holder.

Approved = the invoice has been passed through for payment. The invoice will be paid based on the due date. When payment runs are run, the "up to due date" that is selected is at least 5 working days in the future, to allow for the time bacs takes to process at the bank.

## 3. Enquires – Invoices

#### 3.1. Menu

#### Search – Purchase Invoices – Invoices

This enquiry displays invoices that have been logged on the system. Invoices can be searched for by school and/or who the person is still to approve the invoice, for example if there is a price variation to the order or if it is a directly entered invoice.

#### 3.2. Invoices

| Search Purchase                         | e Invoices                             |              |                                    |              |              |
|-----------------------------------------|----------------------------------------|--------------|------------------------------------|--------------|--------------|
| New Search                              |                                        |              |                                    |              |              |
|                                         |                                        |              |                                    |              |              |
| Q Nominal Account                       |                                        |              | Project                            |              |              |
| Nominal Account                         |                                        |              | Project Name                       | ٩            |              |
| Description                             |                                        |              | Line Description                   |              |              |
| Organisation                            | `                                      |              | Min Entry Date                     |              |              |
| Cost Centre                             | `````````````````````````````````````` |              | Max Entry Date                     |              |              |
| Analysis                                | `````````````````````````````````````` |              | this levelse Date                  |              |              |
| Funding Stream                          | · · · · · ·                            |              | Mini Invoice Date                  |              |              |
| Entry User                              | ~                                      |              | Max invoice Date                   |              |              |
| Q Supplier                              |                                        |              | Include Export Only<br>Columns     |              |              |
| Supplier Name                           | ٩                                      |              |                                    |              |              |
| Status                                  | ~                                      |              | Approval                           |              |              |
| Transaction Type                        | ~                                      |              | Exclude Approved Invoices          | 2            |              |
| <b>Q</b> Purchase Request               |                                        |              | Exclude Rejected                   |              |              |
| Order No.                               |                                        |              | Rejected Only                      |              |              |
| Invoice ID                              | 0                                      |              | Evolute Externally Processed       |              |              |
| Invoice Number                          |                                        |              | Extended Externally Processed Only |              |              |
| Awaiting Approver                       | Keren Bass 🗸 🗸                         |              | extending riveesses only           | 0            |              |
| Previous Approver                       | ~                                      |              | Exclude Auto Approved              | 0            |              |
| Queried By                              | ~                                      |              | Auto Approved Only                 | U            |              |
|                                         | 1                                      |              | Exclude Invoices Awaiting<br>Goods |              |              |
|                                         | 1                                      |              | Jackuda Nan INV 5, CDN             |              |              |
|                                         | 1                                      |              | Include Non INV & CRN              |              |              |
| (                                       |                                        |              |                                    |              |              |
| , , , , , , , , , , , , , , , , , , , , | Citra Ch                               | Select the a | pprover.                           |              |              |
|                                         |                                        | V III        |                                    | 1.1          |              |
|                                         |                                        | tou will on  | iy be displaye                     | ed those ite | ems that you |
|                                         |                                        | have the po  | rmissions to                       | 500          |              |
|                                         |                                        | nave the pe  | ininssions to                      | see.         |              |

This is an alternative enquiry for invoice information.

A useful feature here is that you are able to search to see what invoices are awaiting a budget holder's approval.

The status of the invoice is important as it tells the user where the invoice is and at what stage in the process.

Transferred = the invoice is logged as a registered invoice but has not gone through for payment as there is either a variation on price to the original request that is outside of tolerance or the goods have not yet been received. If the invoice is outside of tolerance, it will have been directed to the budget holder to approve.

### **Finance Handbook** Last Reviewed: 23 September 2023

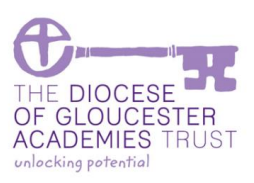

Approved = the invoice has been passed through for payment. The invoice will be paid based on the due date. When payment runs are run, the "up to due date" that is selected is at least 5 working days in the future, to allow for the time bacs take to process at the bank.

## 4. Supplier Transactions

#### 4.1. Menu

Search – Customer/Suppliers – Available Suppliers

This enquiry lists supplier invoice and the payment details.

#### 4.2. Selecting the Supplier

| 🔍 My Account 👻 🚔 O                                       | perations 🔻 🔍 Search 🔻 📄 Reports 🔻 (  | ?) нер *                                                                       |             |
|----------------------------------------------------------|---------------------------------------|--------------------------------------------------------------------------------|-------------|
|                                                          |                                       |                                                                                | Demo User 🔅 |
| Search Suppliers                                         |                                       |                                                                                |             |
| New Search                                               |                                       |                                                                                |             |
| Supplier Code                                            | 010004                                |                                                                                |             |
| Name                                                     | GLOUD4                                |                                                                                |             |
| Supplier Type                                            | S Globestershire county council       | ~                                                                              |             |
| Main Product                                             |                                       | · · · · · · · · · · · · · · · · · · ·                                          |             |
| Include Inactive                                         |                                       |                                                                                | _           |
| Is Preferred                                             |                                       | Enter the supplier name.                                                       |             |
| Non Order Invoicing Allowed                              |                                       | l lse the "type ahead" function to select the                                  |             |
| Is Confidential                                          |                                       | supplior                                                                       |             |
|                                                          |                                       | supplier.                                                                      |             |
| Search Clea                                              | ar d                                  |                                                                                |             |
| () му Account () ()<br>Search Suppliers<br>Supplier List | operations 👻 📿 search 👻 📄 Reports 👻 ( | (?) нер 💌                                                                      | Demo User 😧 |
| New Search Q                                             |                                       |                                                                                |             |
| Double click a row to                                    | view the record                       |                                                                                |             |
| Display 50 Records                                       | Export: 🗵 🎟 人                         | Search :                                                                       |             |
| Supplier Code                                            | Name                                  | ♦ Postcode ♦ Inactive ♦ Confidential ♦                                         | 1           |
| GL0004                                                   | Gloucestershire County Council        | GL1 2TJ X X Vie                                                                | w           |
| Total Records: 1                                         |                                       | View the details or select New<br>Search if it is not the correct<br>supplier. | Page: 1     |

Last Reviewed: 23 September 2023

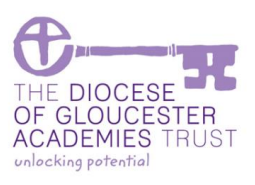

### 4.3. Viewing the Transactions

|                          |                           |                        |                    | Demo              |
|--------------------------|---------------------------|------------------------|--------------------|-------------------|
| uppliers                 |                           |                        |                    |                   |
| 'iew Supplier Deta       | ils                       |                        |                    |                   |
| Supplier Code            | GL0004                    | VAT                    | egistration Number | 276 1339 49       |
| Name                     | Gloucestershire County Co | Days                   | From Invoice       | 0                 |
| Address Lines            | Head of Finance           | Paym                   | ent Method         | MIXED             |
|                          | Shire Hall                | Cont                   | act Title          |                   |
|                          |                           | Cont                   | act First Name     |                   |
|                          |                           | Cont                   | act Surname        |                   |
| Town                     | GLOUCESTER                | Cont                   | act Job Title      |                   |
| County                   |                           | BACS                   | Reference          | DGAT              |
| Postcode                 | GL1 2TJ                   | Bank                   | Name               |                   |
| Country                  | Great Britain - GB        | Sort                   | Code               | 772709            |
| Telephone Number         | 01452 425000              | Acco                   | unt Name           | GCC - County Fund |
| Mobile Number            |                           | Acco                   | unt Number         | 70626168          |
| Fax Number               |                           | IBAN                   | Number             |                   |
| Email Address            | kbass@glosdioc.org.uk     |                        |                    |                   |
| Web URL                  | Sele                      | ect the Transactions t | ab to view         |                   |
| Company Registration Num | nber                      |                        |                    |                   |
|                          | invo                      | pices and payment de   | tails.             |                   |
| Done 🗸 🛛 Mo              | Help ?                    |                        |                    |                   |
| Documente b              | cations wh                |                        |                    |                   |

| LOOO4: Gloucesters | hire County Co           | ouncil |                            |              |                    |                      |           |                           |
|--------------------|--------------------------|--------|----------------------------|--------------|--------------------|----------------------|-----------|---------------------------|
| Sort By            | 2022 - 2                 | 023 🗸  |                            |              |                    |                      |           |                           |
| Types              | +- ID                    |        | Detail                     | Date         | Header Ref.        | Outstanding          | Perioc    |                           |
| Invoices           | <ul> <li>1065</li> </ul> | -      | Invoice for order(s): 95   | - 26/10/2022 | 1800670402         | £0. <mark>0</mark> 0 | Outstandi | ng = 0 implies it is pair |
| Credit Notes       | + 1066                   | •      | Invoice for order(s): 417  | - 23/12/2022 | 1800677439         | £0.00                | Outstand  |                           |
| Payments           | + 1257                   | -      | Invoice for order(s): 723  | · 24/01/2023 | 1800681205         | £0.00                |           |                           |
| Filters            | + 1549                   | •      | Invoice for order(s): 766  | · 15/02/2023 | 1800684854         | £0.00                |           |                           |
| Outstanding Only   | <ul> <li>1550</li> </ul> | •      | Invoice for order(s): 443  | · 21/02/2023 | 1800685209         | £0.00                |           |                           |
|                    | • 1554                   | *      | Invoice for order(s): 771  | · 27/02/2023 | 1800685505         | £0.00                |           |                           |
|                    |                          | •      | Invoice for order(s): 762  | ✓ 16/03/2023 | 1800689337         | £0.00                |           |                           |
| Q New Search       | • 2323                   | *      | View                       | ✓ 21/03/2023 | 1800689582         | £0.00                |           |                           |
|                    | + 2731                   | -      | Allocated Payments         | ▼ 27/03/2023 | 1800690121         | £0.00                |           |                           |
| + Expand All       | • 3858                   | -      | Double Entry               | ✓ 27/04/2023 | 1800694727         | £297.29              |           |                           |
| Collapse All       | + 3873                   | -      | Documents                  | ✓ 26/04/2023 | 1800694607         | £1,880.60            |           |                           |
|                    | + 3882                   | -      | Invoice for order(s): 2108 | ✓ 31/03/2023 | 1800690408         | £0.00                |           |                           |
| ↓ Export           | <ul> <li>4819</li> </ul> | *      | Invoice for order(s): 2813 |              |                    | £60.00               | 1         |                           |
| Columns.           |                          |        | Totals for 23 to           | Hoover over  | the detail line to | ,237.89              |           |                           |
|                    |                          |        |                            | show the sub | menu.              |                      |           |                           |
| ? Help             |                          |        |                            |              |                    |                      |           |                           |

Allocated payments provides the payment date and total amount paid.

| Allocations |        |      |            |                    |        |            |                     |                 |                 |  |  |
|-------------|--------|------|------------|--------------------|--------|------------|---------------------|-----------------|-----------------|--|--|
| Date        | Period | Туре | Reference  | Allocation<br>Date | Period | Gross      | Allocation<br>Value | Allocation Ref. | Allocation User |  |  |
| 22/02/2023  | N6     | PAY  |            | 22/02/2023         | N6     | -£2,134.84 | £2,134.84           | 46              | SGreen          |  |  |
| 23/12/2022  | N4     | INV  | 1800677439 | 22/02/2023         | N6     | £1,067.42  | -£1,067.42          | 46              | SGreen          |  |  |
| 26/10/2022  | N3     | INV  | 1800670402 | 22/02/2023         | N6     | £1,067.42  | -£1,067.42          | 46              | SGreen          |  |  |

Alternatively you can open the document (invoice).

Last Reviewed: 23 September 2023

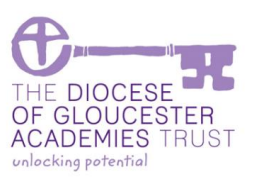

Scrolling to the right hand side will provide details of the invoice amount and whether it has been placed on hold (in dispute).

| The due date is calculated based on the invoice date. Payments are made based on the due dat |
|----------------------------------------------------------------------------------------------|
|----------------------------------------------------------------------------------------------|

| Supplier Transaction      | Supplier Transactions Report |                 |            |                    |                 |               |          |  |  |  |
|---------------------------|------------------------------|-----------------|------------|--------------------|-----------------|---------------|----------|--|--|--|
| GLO004: Gloucestershi     | re County Counc              | il              |            |                    |                 |               |          |  |  |  |
| El Sort By                | 2022 - 2023                  | ~               |            |                    |                 |               |          |  |  |  |
| D V                       | Nett                         | VAT             | Gross      | Audit No. Due Date | Date<br>Entered | Internal Ref. | Disputed |  |  |  |
| Invoices                  | £889.52                      | £177.90         | £1,067.42  | 1065 26/10/2022    | 20/02/2023      | 712           | No       |  |  |  |
| Credit Notes     Payments | £889.52<br>Invoice for ord   | ler(s): 5177.90 | £1,067.42  | 1066 23/12/2022    | 20/02/2023      | 713           | No       |  |  |  |
| <b>X</b>                  | £88Nett                      | £17 <b>7.90</b> | £1,067.42  | 1257 24/01/2023    | 02/03/2023      | 849           | No       |  |  |  |
| T Filters                 | £225.52                      | £45.10          | £270.62    | 1549 15/02/2023    | 10/03/2023      | 1039          | No       |  |  |  |
| Outstanding Only          | 1,572.05                     | £308.55         | £1,880.60  | 1550 21/02/2023    | 10/03/2023      | 1040          | No       |  |  |  |
|                           | £889.52                      | £177.90         | £1,067.42  | 1554 27/02/2023    | 10/03/2023      | 1044          | No       |  |  |  |
|                           | £225.52                      | £45.10          | £270.62    | 1853 16/03/2023    | 17/03/2023      | 1270          | No       |  |  |  |
| New Search                | £973.97                      | £194.79         | £1,168.76  | 2323 21/03/2023    | 30/03/2023      | 1560          | No       |  |  |  |
|                           | 1,572.05                     | £308.55         | £1,880.60  | 2731 27/03/2023    | 14/04/2023      | 1802          | No       |  |  |  |
| + Expand All              | £247.74                      | £49.55          | £297.29    | 3858 27/04/2023    | 10/05/2023      | 2574          | No       |  |  |  |
| Collapse All              | 1,572.05                     | £308.55         | £1,880.60  | 3873 26/04/2023    | 05/05/2023      | 2589          | No       |  |  |  |
|                           | £123.00                      | £24.60          | £147.60    | 3882 31/03/2023    | 05/05/2023      | 2598          | No       |  |  |  |
| ↓ Export                  | £50.00                       | £10.00          | £60.00     | 4819 12/06/2023    | 28/06/2023      | 3211          | No       |  |  |  |
|                           | .8,281.28                    | £3,615.19       | £21,896.47 |                    |                 |               |          |  |  |  |
| Columns                   |                              |                 |            |                    |                 |               |          |  |  |  |
| (?) Help                  |                              |                 |            |                    |                 |               |          |  |  |  |

## 5. Disputed Invoices

### 5.1. Payment Approvals

It is possible that the invoice could be disputed at payment approval stage. This may occur if the central team spot that the wrong supplier account is used, the invoice number is incorrect or the vat is incorrect etc. If this is the case, the invoice may be put into "dispute" while it is sorted.

If this cannot be resolved at the centre, then someone from the team will contact you to assist with the resolution.

### 6. Payments

There are two payment runs a week. Invoices are selected for payment based on the calculated due date. The criteria for the selection of the invoices to be paid is based on "due date less 8 working days", to account for the time for bacs to process at the bank.

Provided the invoices have been approved by the budget holder and subject to the above criteria, the first payment run (Tuesday), includes all:

- Direct entered invoices
- Expenses

The second payment run (Thursday) includes invoices relating to purchase orders. Provided invoices are received by the previous Friday, have has goods received and been approved if there are discrepancies, then these should be on the payment run subject to the due date calculations.